# **User Manual** Interfaces

Version 02

CUE, a.s., Na Dolinách 6, 147 00 Praha 4, Czech Republic phone: +420 241 433 555 fax: +420 241 432 446 www.cuesystem.com e-mail: info@cue.cz

User Manual Interfaces UM007\_02, 01.04.2003 Copyright © CUE, a.s Praha, Czech Republic 1990 - 2003. All rights reserved. Specifications are subject to change without prior notice.

## **Table of Contents**

| 1.  | Introduction                                | . 4 |  |
|-----|---------------------------------------------|-----|--|
|     | 1.1. Overview                               | 4   |  |
|     | 1.2. Models                                 | 4   |  |
|     | 1.3. Features                               | 4   |  |
|     | 1.4. Programming                            | 4   |  |
| 2.  | Mounting                                    | . 5 |  |
| 3.  | System Connection by CUEring                | 6   |  |
|     | 3.1. Overview                               | 6   |  |
|     | 3.2. CUEring Connection                     | 7   |  |
|     | 3.3. Using O-ring Cable                     | 8   |  |
| 4.  | Power Supply                                | . 9 |  |
|     | 4.1. Power Input                            | . 9 |  |
|     | 4.2. Power consumption                      | . 9 |  |
|     | 4.3. Fuse                                   | 9   |  |
| -   |                                             | 40  |  |
| э.  | Smartoue                                    | 10  |  |
|     | 5.1. Overview                               | .10 |  |
|     | 5.2. IR Control - EPROM Preparation         | .1Z |  |
|     | 5.3. Rear Panel Connections                 | 13  |  |
|     | 5.4. From Panel Description                 | 10  |  |
|     | 5.5. Didylostic                             | 20  |  |
|     | 5.0. Specifications and Mechanical Drawings | .20 |  |
| 6.  | soundCUE                                    | 21  |  |
|     | 6.1. Overview                               | .21 |  |
|     | 6.2. Rear Panel Connections                 | .22 |  |
|     | 6.3. Front Panel Description                | .23 |  |
|     | 6.4. Setup by DIP Switch                    | .24 |  |
|     | 6.5. Diagnostic                             | .25 |  |
|     | 6.6. Specifications and Mechanical Drawings | .20 |  |
| 7.  | analogCUE                                   | 27  |  |
|     | 7.1. Overview                               | .27 |  |
|     | 7.2. Rear Panel Connections                 | .27 |  |
|     | 7.3. Front Panel Description                | .29 |  |
|     | 7.4. Diagnostic                             | .30 |  |
|     | 7.5. Specifications and Mechanical Drawings | .31 |  |
| 8.  | auxCUE                                      | 32  |  |
|     | 8.1. Overview                               | .32 |  |
|     | 8.2. Rear Panel Connections                 | .32 |  |
|     | 8.3. Front Panel Description                | .35 |  |
|     | 8.4. Setup by DIP Switch                    | .37 |  |
|     | 8.5. Diagnostic                             | .37 |  |
|     | 8.6. Specifications and Mechanical Drawings | .38 |  |
| 9.  | Software and Firmware License               |     |  |
| 10. | Warranty Conditions                         | 40  |  |
| 11. | CE Declaration of Conformity                | 41  |  |
| 12. | FCC                                         | 42  |  |

## 1. Introduction

### 1.1. Overview .....

The **smartCUE** interface is equipped with four serial or IR channels and allows control of devices that are equipped with infrared, RS-232, RS-422 or RS-485 serial channels. A MIDI version is also available.

The **soundCUE** is a fi ve-input / two-output audio matrix switcher capable of switching four stereo unbalanced line inputs and one mono microphone input to two independently switched outputs. Each matrix output is composed of two parallel stereo unbalanced line outputs. The soundCUE enables control of volume, bass and treble independently for each matrix output. The status of the soundCUE is indicated on the front panel.

The **analogCUE** is a 32-channel analog output interface. Each independent 0 - 10 V analog output enables control of VCA, light dimmer, hydraulic or pneumatic valve type devices. The front panel ncludes LED indicator for each output.

The **auxCUE** is a 16-channel relay interface capable of switching 16 independent relay outputs, max. 24 V. Switches located on the front panel allow each relay to default in either the open or closed position. The front panel includes LED indicator for each relay.

| Model     | Product code | Description                                          |
|-----------|--------------|------------------------------------------------------|
| smartCUE  | CS0008-R     | IR and serial interface                              |
| smartCUE  | CS0008-M     | IR, MIDI and serial interface                        |
| soundCUE  | CS0009       | Audio switcher incl. volume, bass and treble control |
| analogCUE | CS0004       | (32) analog outputs 0 - 10 V                         |
| auxCUE    | CS0005       | (16) relays 24 V                                     |

## 1.2. Models.....

### 1.3. Features .....

- Full compatibility with Cue's control units and other interfaces
- CUEring data input and output
- Channel activity LED indicators on the front panel
- Buttons on the front panel
- Metal enclosure
- Mountable into 19 " rack, 1 U rack space

## 1.4. Programming .....

All interfaces are programmed using **Cue Director** programming tool.

## 2. Mounting

To fix the interface in a 19" rack use supplied accessories **Rack Mount Interface Kit 19"** fastened on to both sides of the interface using screws - see picture below.

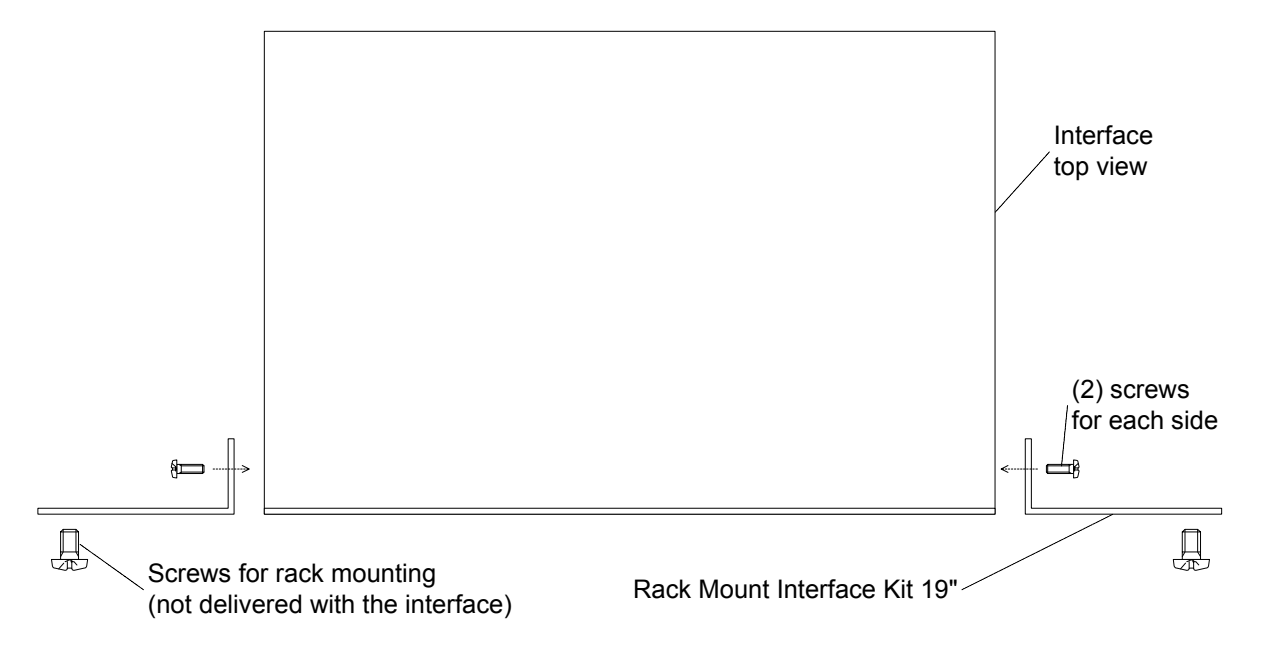

User Manual Interfaces www.cuesystem.com Page 5 of 44

## 3. System Connection by CUEring

### 3.1. Overview .....

All interfaces are connected to the system via CUEring. It is a RS-232 serial channel dedicated for system commands transmission.

First interface is connected to the control unit Assistant or Assistant-S by CUEring Cable /a. Further interfaces are connected by Control Cable 9-pin - see picture below.

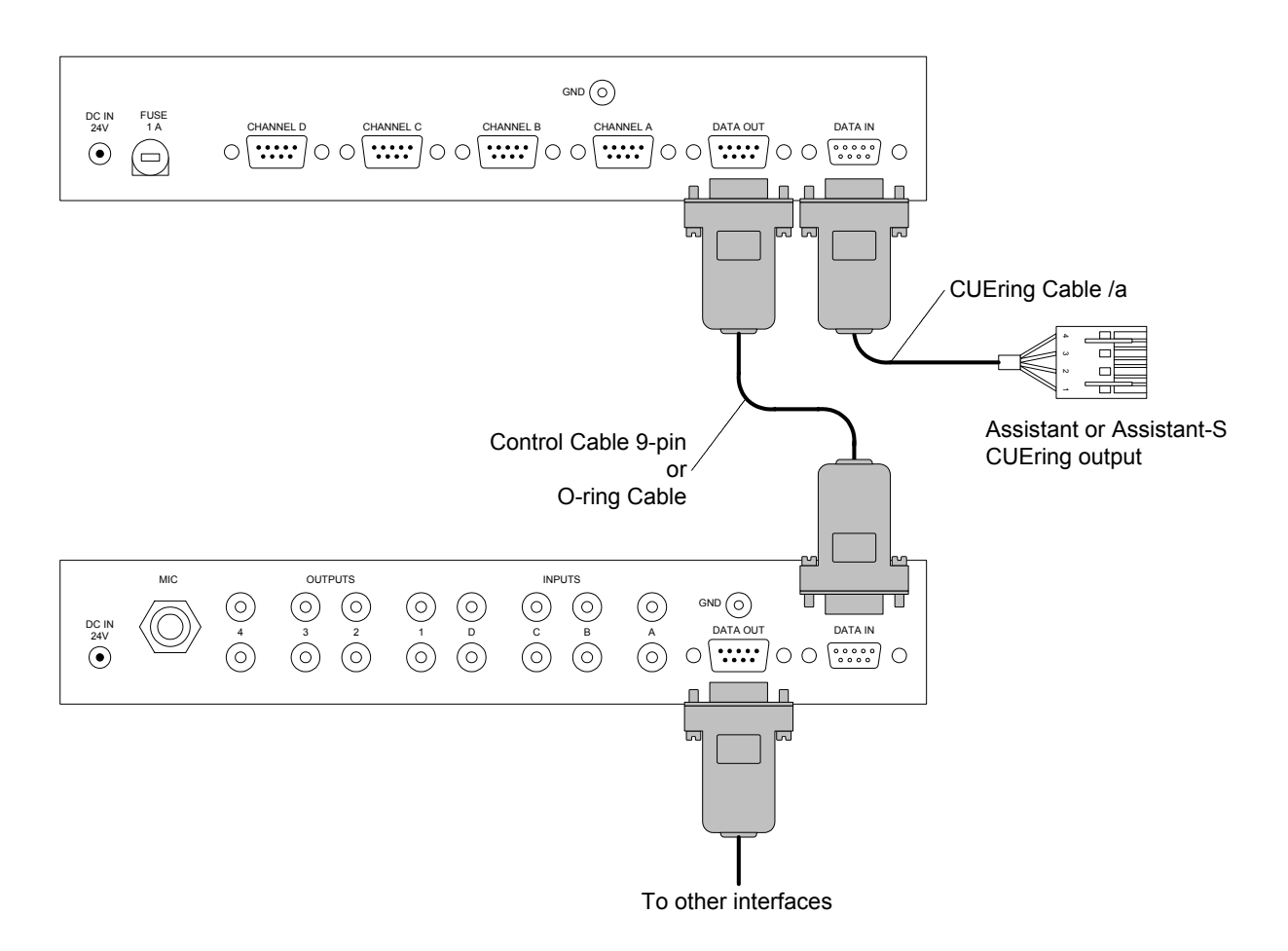

The connector marked DATA IN is a standard CUEring input. The connector marked DATA OUT is a standard CUEring output for next interface.

The line driver and bypass relay (when interface is off) are inserted between the DATA IN and the DATA OUT.

### 3.2. CUEring Connection .....

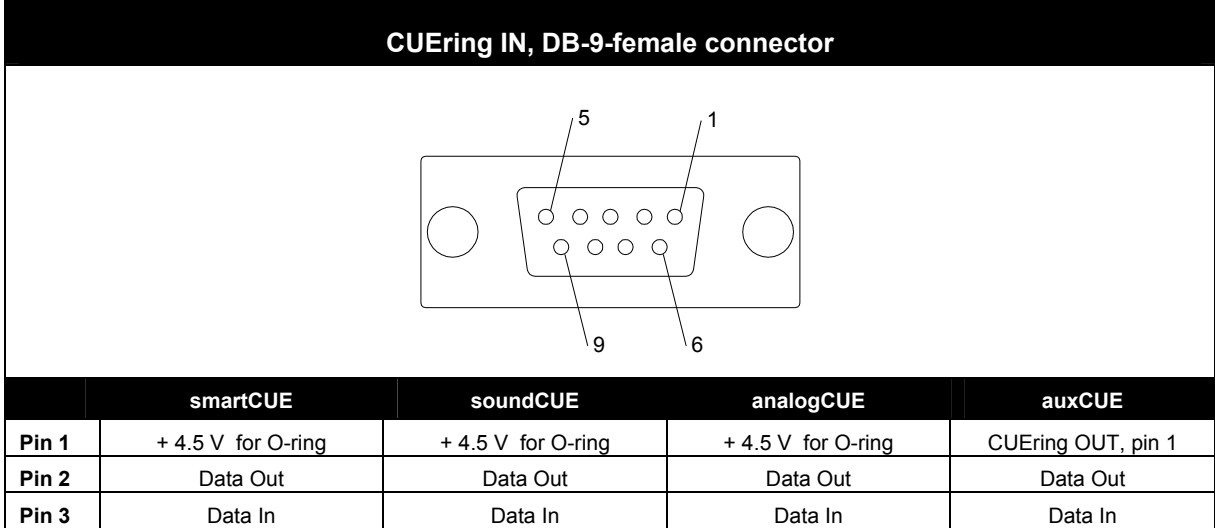

| Pin 3 | Data In            | Data In            | Data In            | Data In            |
|-------|--------------------|--------------------|--------------------|--------------------|
| Pin 4 | CUEring OUT, pin 4 | CUEring OUT, pin 4 | CUEring OUT, pin 4 | CUEring OUT, pin 4 |
| Pin 5 | Ground             | Ground             | Ground             | Ground             |
| Pin 6 | CUEring OUT, pin 6 | CUEring OUT, pin 6 | CUEring OUT, pin 6 | CUEring OUT, pin 6 |
| Pin 7 | CUEring OUT, pin 7 | CUEring OUT, pin 7 | CUEring OUT, pin 7 | CUEring OUT, pin 7 |
| Pin 8 | CUEring OUT, pin 8 | CUEring OUT, pin 8 | CUEring OUT, pin 8 | CUEring OUT, pin 8 |
| Pin 9 | CUEring OUT, pin 9 | CUEring OUT, pin 9 | CUEring OUT, pin 9 | CUEring OUT, pin 9 |

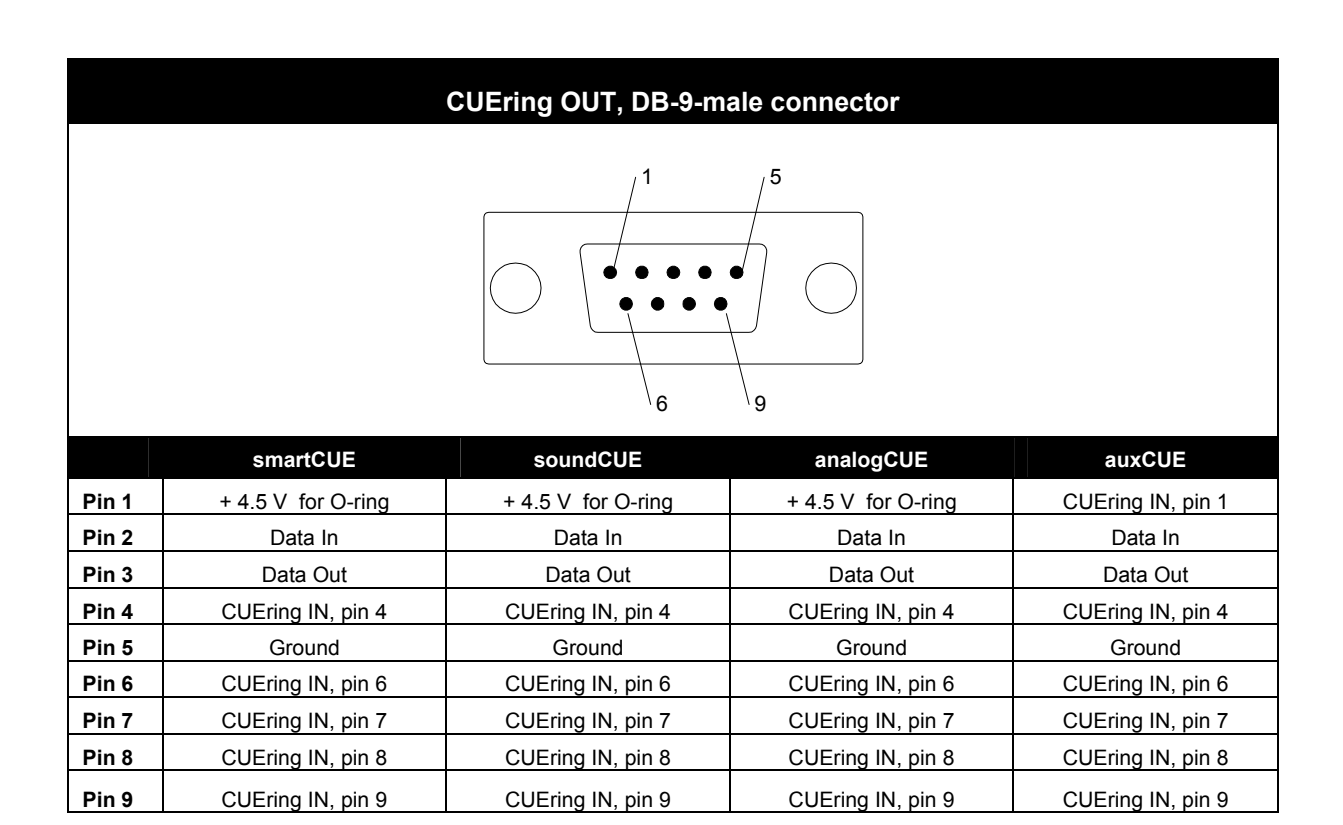

## 3.3. Using O-ring Cable .....

The Grounds of all interfaces are connected when Control Cable 9-pin is used. Sometimes it is important to disconnect the "ground loop".

For example

- If smartCUE is used to control presentation software on PC, because the most of PC have ground connected to power ground.
- If soundCUE is used for audio control and there are troubles with the noise.

In cases described above it is recommended to replace the Control Cable 9-pin by optically isolated CUEring cable, type **O-ring Cable** (CS0106) and to use separated power source (CUEadapter /10W) for each isolated interface.

#### Important notes

- O-ring Cable is capable only of one-way communication that means status of Power Express units cannot be read.
- O-ring cable can be connected to the CUEring output of any interface
- O-ring cable can be connected to the CUEring input of smartCUE, soundCUE, analogCUE

Do not remember the proper grounding of the interface.

## 4. Power Supply

### 4.1. Power Input .....

All interfaces are fed via power input 24 V and power supply must be connected to the standard DC socket marked DC IN 24 V. Recommended power supply units is CUEadapter /10W.

| DC IN 24 V, power jack connector |           |         |  |  |
|----------------------------------|-----------|---------|--|--|
| Inner pin                        | Inner pin | +24 VDC |  |  |
| Outer pin                        | Outer pin | Ground  |  |  |

### 4.2. Power consumption.....

- smartCUE 3.5 W
- soundCUE 3.5 W
- analogCUE 3.5 W
- auxCUE 9.0 W

### 4.3. Fuse .....

The fuses in smartCUE, analogCUE and auxCUE are used for the circuitry of the unit electronics. If the LED indicator marked POWER does not light after power supply 24 V connection, try to replace this fuse.

## 5. smartCUE

### 5.1. Overview .....

The smartCUE interface is equipped with (4) serial (50 to 115 200 bps) or IR channels and allows control of devices that are equipped with infrared, RS-232, RS-422 or RS-485 serial channels. It is possible to combine IR and serial control on the channel level that means for example Channel A for IR control, Channels B to D for serial control.

A MIDI version is also available and must be specified during the order.

The interface smartCUE has the EPROM memory for built-in IR driver library. The data for IR controlled equipment must be included in smartCUE in the especially dedicated EPROM memory chip. For more detailed information how to prepare smartCUE for IR operation see bellow.

To connect smartCUE to a device you also need the IR Adapter /s (CS0110) or appropriate Serial IO Cable /s (CA0110).

An optically isolated O-ring Cable (CS0106) can be used as an option. Sometimes it is important - for example if smartCUE is used to control presentation software on PC, because the most of PC have ground connected to 220 VAC ground.

#### **5.1.1. Control Protocols**

Although Cue Director programming tool comes with database drivers for most popular devices, there will always be new equipment for which no protocol is available. In such examples, Cue Library Director can be used to add new serial or IR commands.

New equipments are continuously being added to the Cue equipment database (filename Equipmnt.clb) which is installed with Cue Director. If you are unable to find a driver for the particular equipment please check **www.cuesystem.com**.

In case that the requested equipment is not in Equipmnt.clb library use Cue Library Director. With the help of this program you can add new protocol to your library. For other information see Cue Director manual and help.

### 5.1.2. IR Control

The IR codes are in fact rather long (for example in comparison with serial string commands). The typical time duration is about 0.5 sec. During the time of transmitting of the IR code the smartCUE can not accept further requests to send another IR codes. So please let enough time after each IR command before requesting to send another one from the same smartCUE.

IR General Troubles

- Please pay attention to find proper position for IR Adapter /s. In many rooms exists rather high IR background signal it reduces the receiver sensitivity and so reliability of the control.
- No matter how advanced the remote control, some functions can usually only be initiated from the front panel of the equipment.
- Another potential problem maker is that remotes are supposed to be used interactively, with the device itself providing feedback to the user. Hence, they often have some toggling functions, such as power on/off, as well as incremental functions, such as volume up or down, some Menu select functions. However, as smartCUE has no way of knowing whether the device is currently on or off, etc., it is possible for the control system to become out of phase with the device being controlled. Be aware of this when designing control systems based on IR remote functions.
- In some cases it can be useful to use light sensing device to read LEDs on the equipment to determine its current status. The Opto-Input Adapter (CS0103) connected to the Assistant or Assistant-S can be used for such purposes.

#### 5.1.3. Serial Control

Before using the serial control the communication parameters of the serial port must be set. The setting command must be executed (typically in Autoexec sequence) prior to using any other serial command.

#### 5.1.4. MIDI Version

The smartCUE version **MIDI** is adapted to the special communication speed of 31 250 Baud which is common for MIDI communication. As concerning functions and programming it is compatible with standard smartCUE. The only difference is in precision of Baud rate generator for standard communication speeds which are common for RS-232, RS-422 communications. See table below.

| Baud Rate | Difference |
|-----------|------------|
| 150       | +0.0%      |
| 300       | +0.0%      |
| 600       | +0.2%      |
| 1 200     | +0.2%      |
| 2 400     | +0.2%      |
| 4 800     | +0.2%      |
| 9 600     | -2.4%      |
| 19 200    | -2.4%      |

#### Remark

Theoretically the biggest accessible difference of communication speed should not exceed 4%, but actual value can be dependent on USART reception algorithm.

### 5.2. IR Control - EPROM Preparation .....

When using the smartCUE for IR control the data for controlled equipment must be included in smartCUE in the especially dedicated EPROM memory chip.

Preparation and changing of IR data EPROM

- 1. Use the **Cue Library Director** and **Teach-In** unit to check the functionality of the IR codes required for the project.
- 2. In the case of necessity capture new IR codes using the **Cue Library Director** and **Teach-In** unit.
- 3. Open the interface
  - Unscrew (4) screws on the left and on the right side.
  - Remove the top covering.
- 4. Remove EPROM from position **U11** in smartCUE see picture below.
- 5. Prepare EPROM using Cue Library Director and Teach-In unit.
- 6. Install the EPROM in position **U11** in smartCUE see picture below.
- 7. Shut up the interface
  - Install the top covering back.
  - Screw in (4) screws on the left and on the right side.

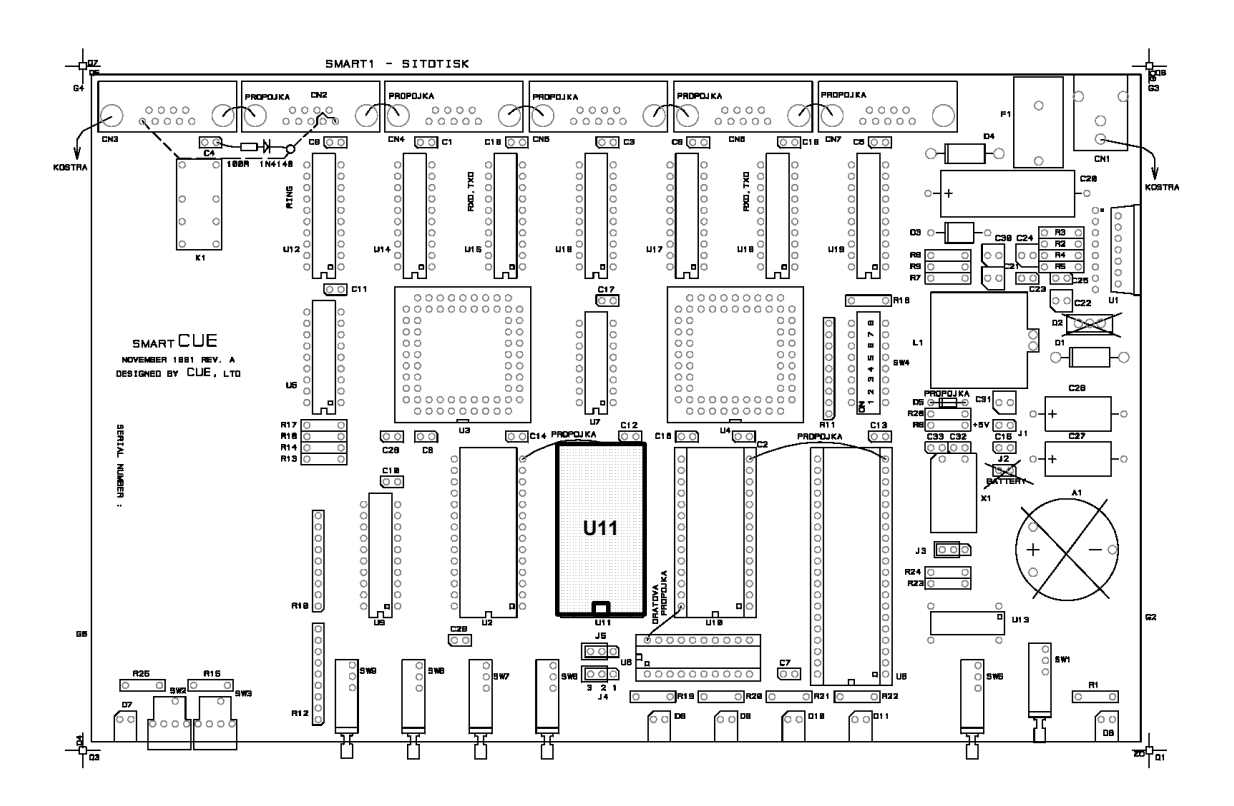

User Manual Interfaces www.cuesystem.com Page 12 of 44

## 5.3. Rear Panel Connections

### 5.3.1. Overview

All connectors are located on the rear panel - see picture below.

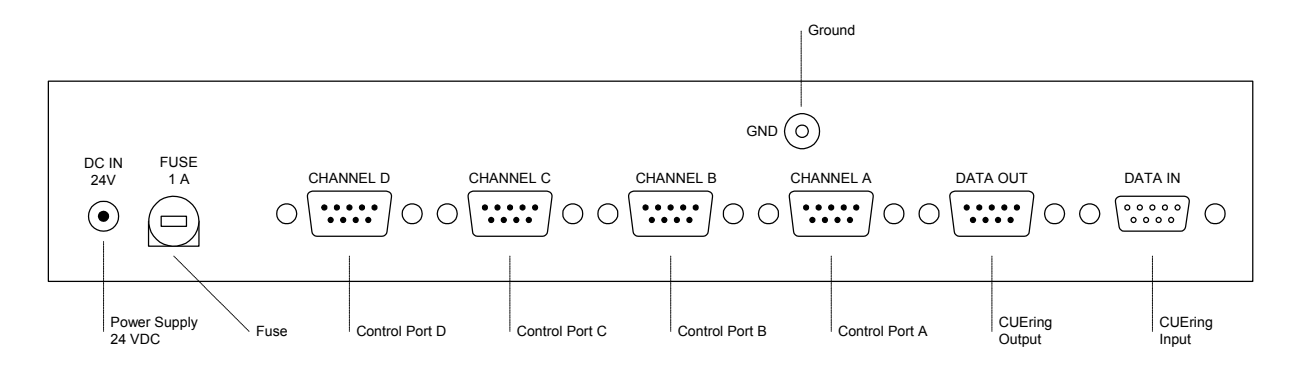

#### 5.3.2. Power

See chapter Power Supply.

### 5.3.3. CUEring

See chapter System Connection by CUEring.

### 5.3.4. Control Ports - IR Control

Pins used for IR control are described in the table below.

| CONTROL PORT 1 - 4, (4) DB-9-male connectors |                |           |  |  |
|----------------------------------------------|----------------|-----------|--|--|
| /1 /5                                        | Pin 1, 2, 3    | Not used  |  |  |
|                                              | Pin 4          | IR output |  |  |
|                                              | Pin 5          | Ground    |  |  |
| $ightarrow_{6}$                              | Pin 6, 7, 8, 9 | Not used  |  |  |

The IR Adapter /s (CS0110) serves as IR signal emitting device. The emitter must be fixed onto receiving window on the surface of controlled equipment using two sided adhesive tape.

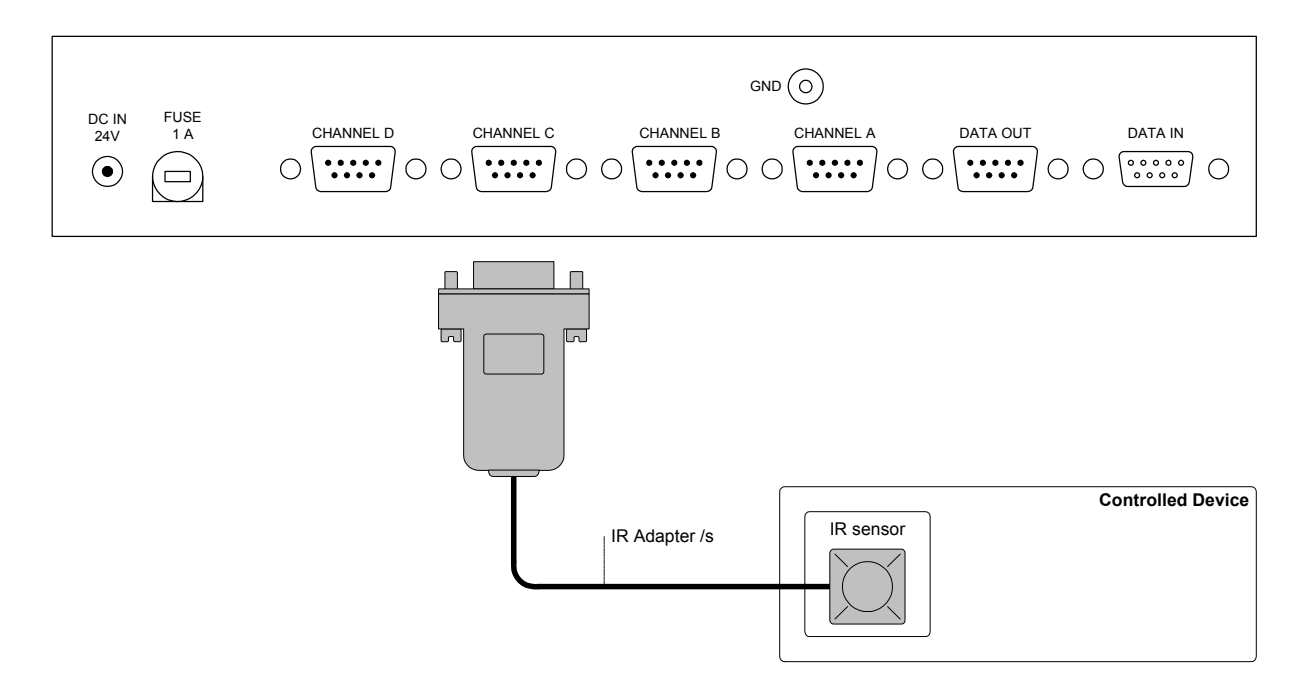

Parameters of the cable for IR Adapter /s prolongation are

- Maximal length **70 m** using cable 100 pF/m.
- The total cable capacity can be maximal 7 nF.
- The lowest load resistance can be 50  $\Omega$ .
- Use 2-core screened cable or twist.

Up to (3) IR Adapters /s can be connected in parallel to one IR output.

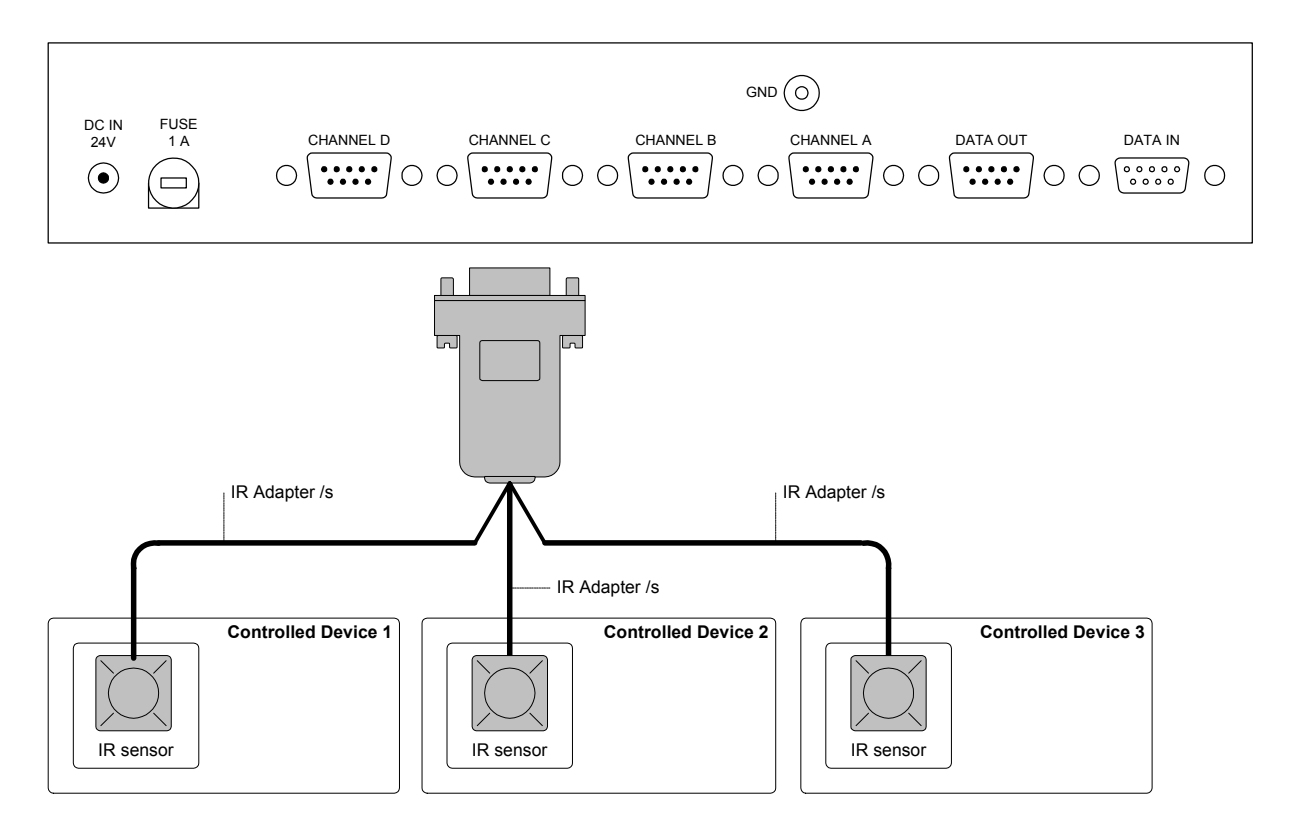

In some cases direct cable can be used to provide "direct wired" IR control (like CONTROL-S, ...) instead of IR Adapter /s. In such cases please pay attention to ground loops as the "direct wired" IR means also galvanic connection.

User Manual Interfaces www.cuesystem.com Page 15 of 44

### 5.3.5. Control Ports - Serial Control

Pins used for serial control RS-232/422/485 are described in the table below.

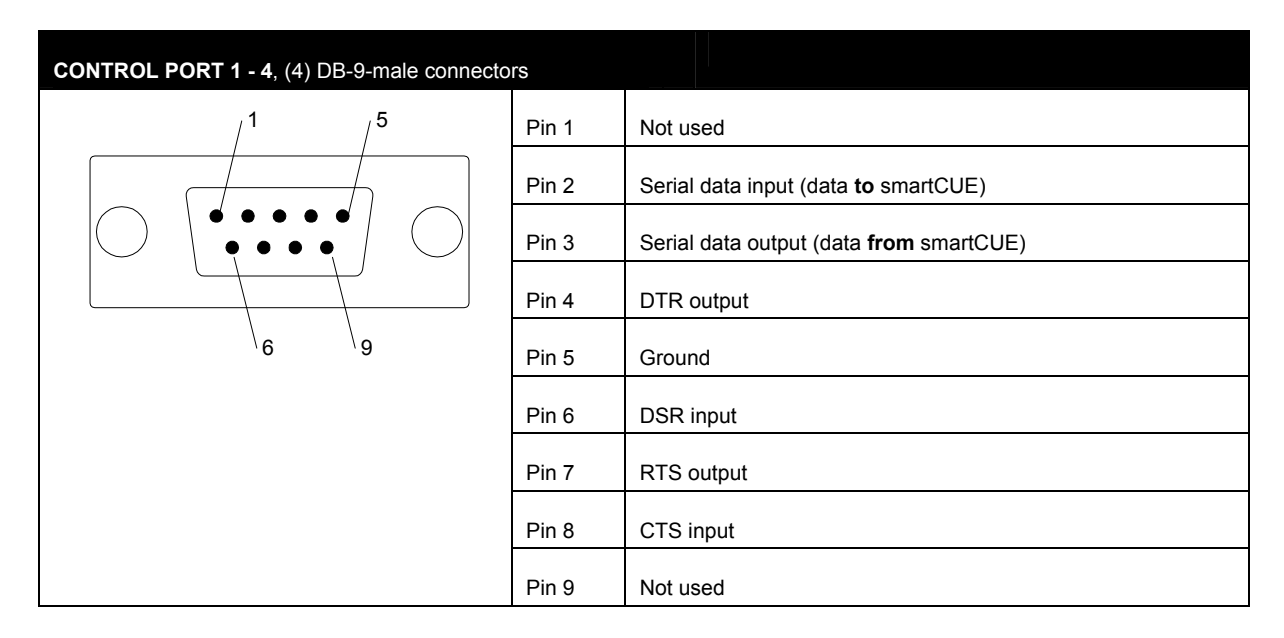

The serial cable can be ordered directly as a Serial IO Cable /s (CA0110) and the controlled Equipment Name, Type and Manufacturer. For the equipment embedded in the latest Equipmnt.clb library just this specification is enough, because the Equipment.clb is installed with Cue Director and it can be checked using Cue Library Director.

For the equipment which is not in the Equipmnt.clb the connector type and pin description including male / female information is necessary. This information as well as communication protocol is usually part of the controlled device User Manual.

The serial cable is in many cases part of the accessories of controlled equipment. Usually it is intended for the direct PC control and it can be used in most cases for smartCUE connection.

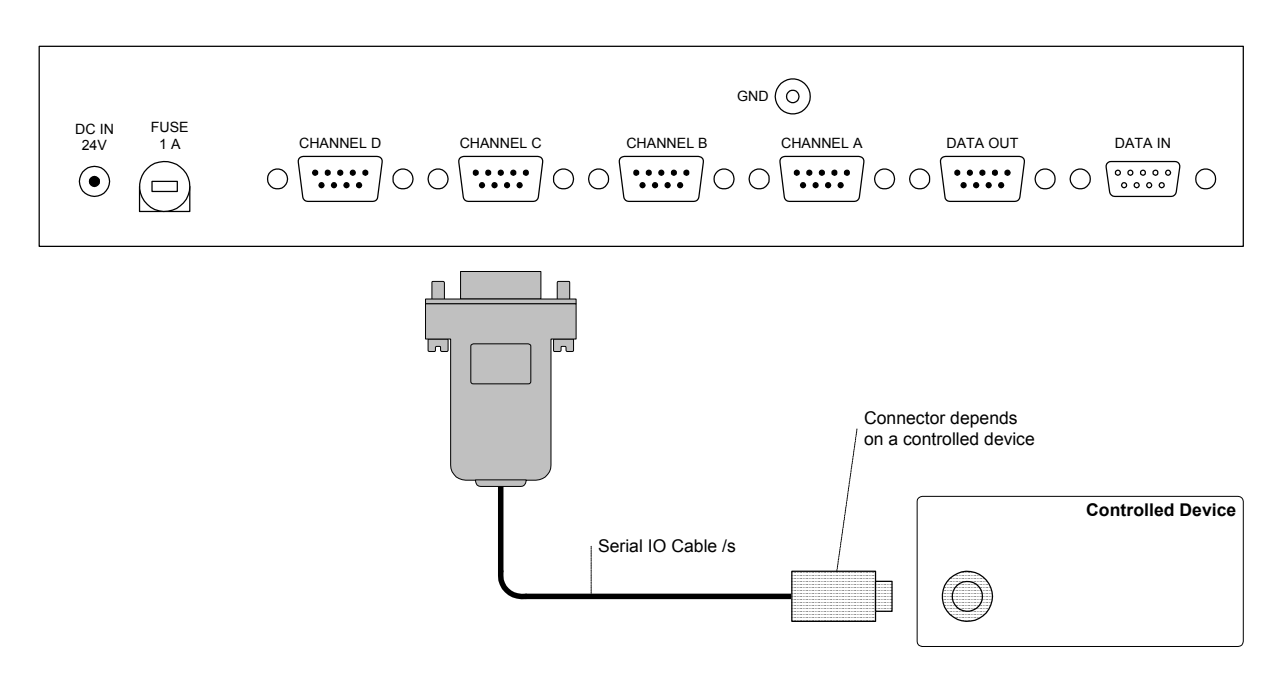

User Manual Interfaces www.cuesystem.com Page 16 of 44

### 5.4. Front Panel Description .....

### 5.4.1. Overview

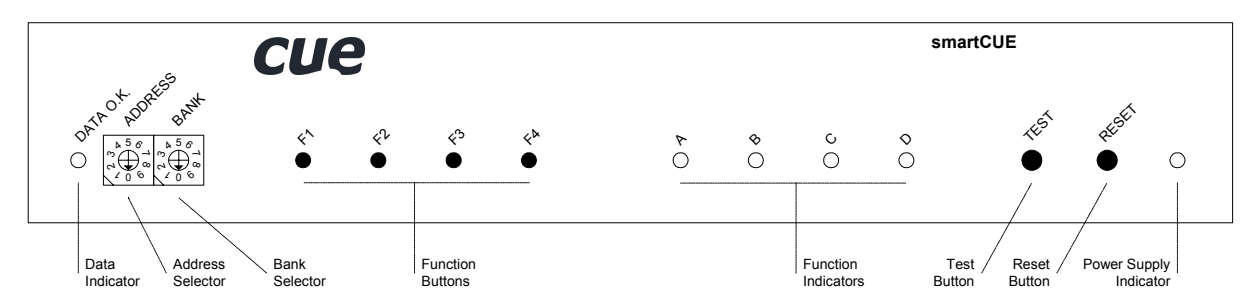

### 5.4.2. Indicators

#### DATA O.K.

This LED diode is blinking if the interface received correctly the data coming from the CUEring. This LED blinks OK by Morse after power on, if auto-diagnostic runs correctly.

#### A, B, C, D

The LED diodes are signaling activity on IR / serial ports. When transmitting IR code, LED indicator DATA O.K. and respective A, B, C, D indicators are on. If IR code requested from programming is not in the EPROM, error is indicated by indicator A, B, C or D flashing. Flashing is also stopped if next IR signal is transmitted OK. When error occurs on serial channel the appropriate LED will start to blink regularly to make the error indication. This indication will not stop until reset or until the appropriate button F1 - F4 is pressed or new command was successfully finished.

#### POWER

Power diode indicates that the interface is powered up.

#### 5.4.3. Buttons

#### TEST

This button serves for switching over to the testing mode. A detailed description of the testing you can find in the chapter **Diagnostic**.

#### RESET

This button serves for resetting of the interface. During normal operation it is not being used, it solely serves for testing purposes.

#### F1, F2, F3, F4

Buttons F1, F2, F3 and F4 serve for reset of errors signalizing for channel 1, 2, 3, 4.

### 5.4.4. Addressing

There can be more smartCUE interfaces in one system. Each of them must be set to a different combination of address and bank using selectors on the front panel.

#### ADDRESS selector

Sets address of the interface from 0 to 7. Address identifies interface in the chain.

#### **BANK** selector

It serves for bank setting. Default value is 0.

In one bank there can be up to (8) addresses. The ADDRESS from 0 to 7 and the GROUP (BANK) from 0 to 9 can be set up using the front panel switch selectors.

|                  | Address of the port |           |           |           |
|------------------|---------------------|-----------|-----------|-----------|
| ADDRESS Selector | CHANNEL A           | CHANNEL B | CHANNEL C | CHANNEL D |
| 0                | 1                   | 2         | 3         | 4         |
| 1                | 5                   | 6         | 7         | 8         |
| 2                | 9                   | 10        | 11        | 12        |
| 3                | 13                  | 14        | 15        | 16        |
| 4                | 17                  | 18        | 19        | 20        |
| 5                | 21                  | 22        | 23        | 24        |
| 6                | 25                  | 26        | 27        | 28        |
| 7                | 29                  | 30        | 31        | 32        |

For a usage when not an extreme number of serial or IR ports, BANK = 0 is enough. In that case up to 8 interfaces (4 IR / serial ports each) can be connected to one CUEring, i.e. a total number of serial / IR channels is 8 x 4 = 32. Only if a greater number of serial / IR channels is needed - change the BANK of the interface.

#### Addressing with Assistant or Assistant-S

The serial and IR ports located inside the Assistant or Assistant-S are addressed in the same way as the ports located in the smartCUE, that means ports in Assistant ot Assistant-S covers the address space as first two smartCUE interfaces. For example when using Assistant or Assistant-S and smartCUE in BANK = 0 set the address of smartCUE in the range 2 up to 7. There also exist possibility select another bank for ports in Assistant or Assistant-S by software.

#### Important note

When using Cue Configuration Director do not forget to set corresponding address and bank of each smartCUE also in your project.

## 5.5. Diagnostic .....

### 5.5.1. Level 1

After switching on the smartCUE interface the LED DATA O.K. is blinking (with the Morse sign OK) provided that the auto-diagnostics are in order. The internal microprocessor and basic internal circuits are being tested. The tests for output line drivers are not included at this level.

### 5.5.2. Level 2

In the **Test Mode** the smartCUE is ready for standard operation but it sends out system messages via DATA IN connector. These system messages help to identify possible problem.

Pressing the TEST and RESET buttons, then release RESET, wait few seconds. Interface smartCUE transmits via DATA IN serial channel (19200,8,e,2)

- Version of the firmware
- Information about IR interface
- Checksum of the firmware
- System messages are transmitted during IR code transmitting (firmware version dependent)

## 5.6. Specifications and Mechanical Drawings .....

| CUEring input        | .RS-232, DB-9-female connector                  |
|----------------------|-------------------------------------------------|
| CUEring output       | .RS-232, DB-9-male connector                    |
| IR and serial        | . (4) control outputs, (4) DB-9-male connectors |
| Power supply         | .24 VDC (+/- 20%), 3.5 W, power jack connector  |
| Enclosure            | Stainless steel                                 |
| Dimensions (WxHxD)   | . 242 mm (9.5") x 44 mm (1.7") x 160 mm (6.3")  |
| Weight               | . 1.0 kg / 2.7 lb                               |
| Supplied accessories | Rack Mount Interface Kit 19"                    |

All dimensions are in mm.

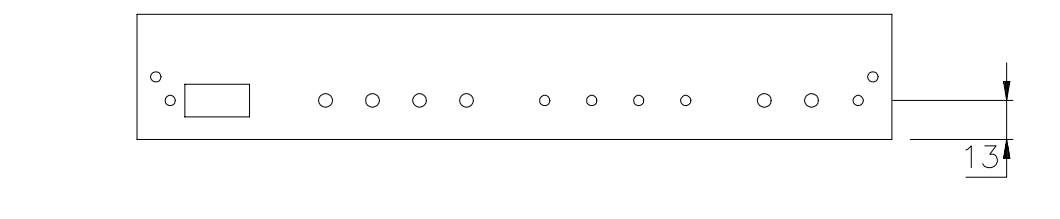

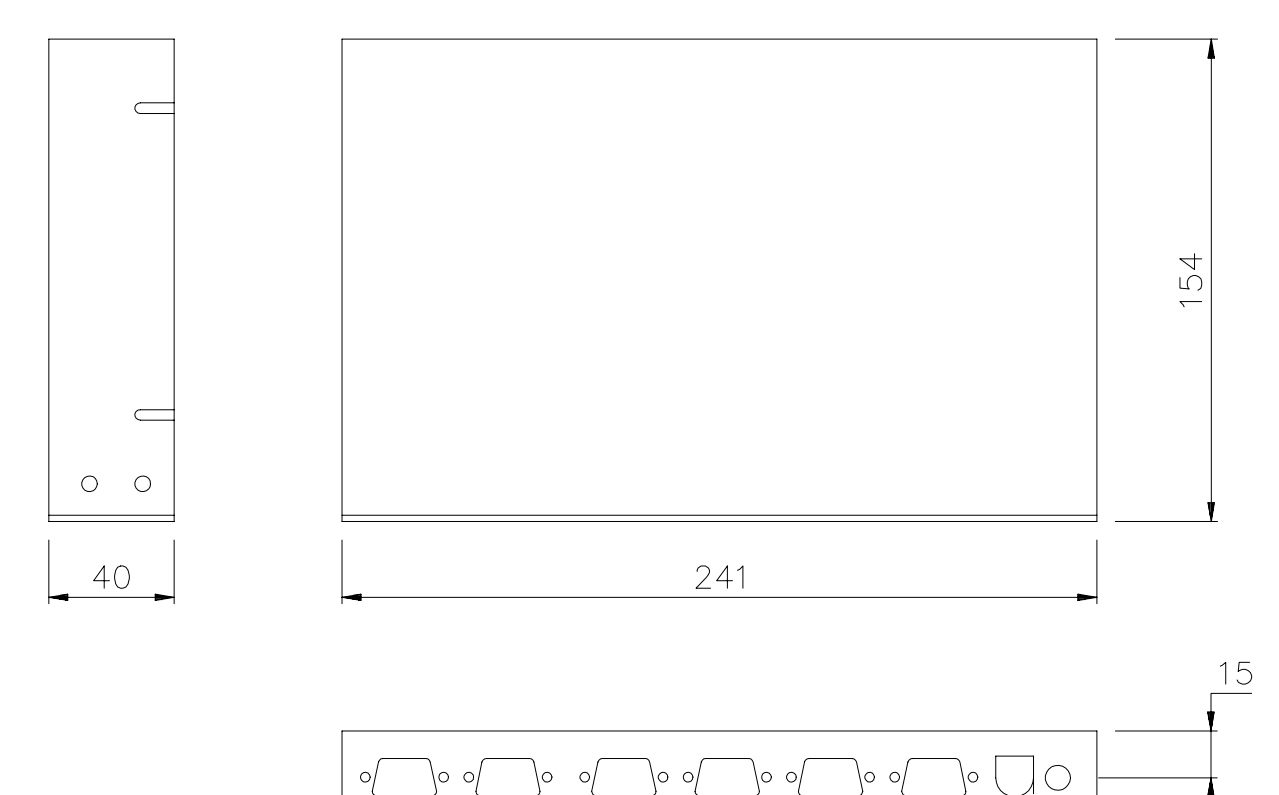

0

## 6. soundCUE

### 6.1. Overview .....

soundCUE is a five-input / two-output audio matrix switcher capable of switching four stereo unbalanced line inputs and one mono microphone input to two independently switched outputs. Each matrix output is composed of two parallel stereo unbalanced line outputs. The soundCUE enables control of volume, bass and treble independently for each matrix output. The status of the soundCUE is indicated on the front panel.

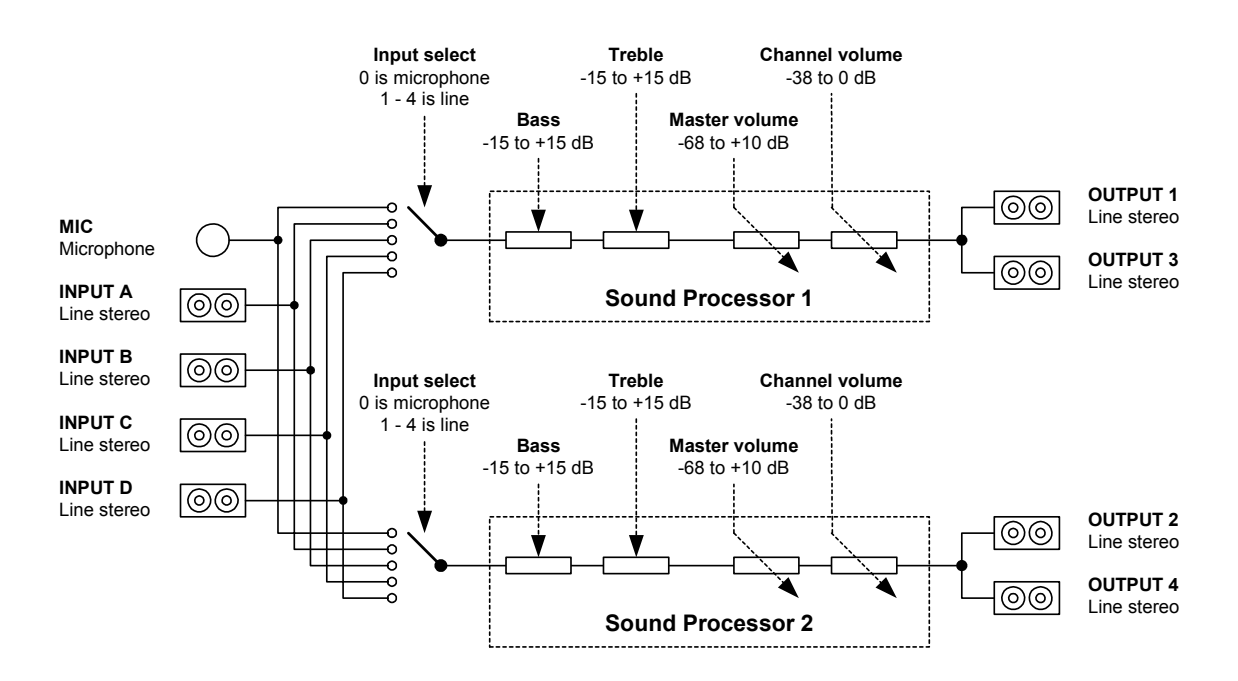

On the picture below there is the block diagram of the soundCUE.

The main features of the soundCUE are

- (2) independent stereo audio processors, each processor has two outputs in parallel
- (1) mono microphone input
- (4) stereo unbalanced line inputs
- Every input can be connected to every audio processor
- Main volume settings -68 to +10 dB for each processor
- Channel level settings -38 to +0 dB for each processor
- Bass settings -15 to +15 dB for each processor
- Treble settings -15 to +15 dB for each processor

### 6.2. Rear Panel Connections....

### 6.2.1. Overview

All connectors are located on the rear panel - see picture below.

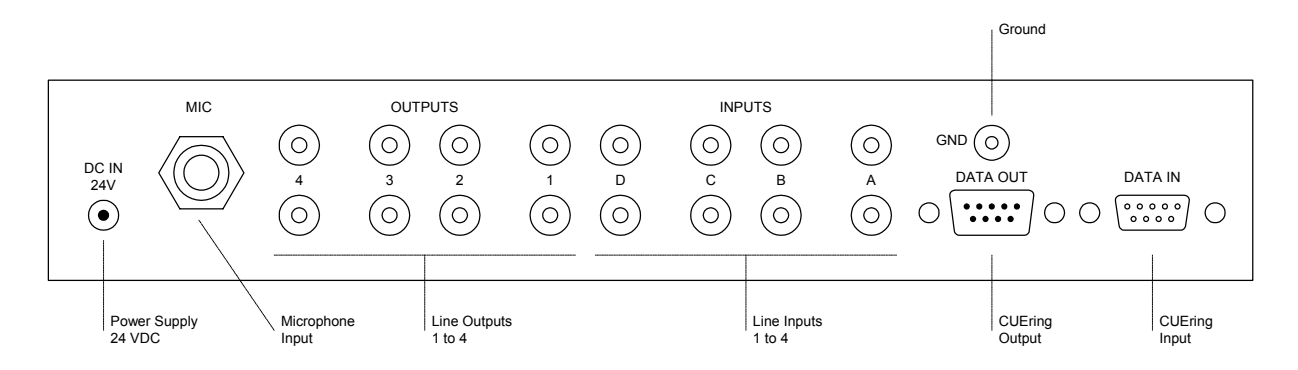

#### 6.2.2. Power

See chapter **Power Supply**.

### 6.2.3. CUEring

See chapter System Connection by CUEring.

### 6.2.4. Microphone Input

The input marked **MIC** is a standard microphone input including power supply for electret condenser microphones. It uses jack 6.3 mm connector

#### 6.2.5. Line Inputs

Inputs marked **INPUT A to D** are standard stereo line unbalanced audio inputs which use standard 1/4" RCA jack connectors.

### 6.2.6. Line Outputs

All outputs marked **OUTPUT 1 to 4** are stereo line unbalanced audio outputs which use standard 1/4" RCA jack connectors.

## 6.3. Front Panel Description .....

### 6.3.1. Overview

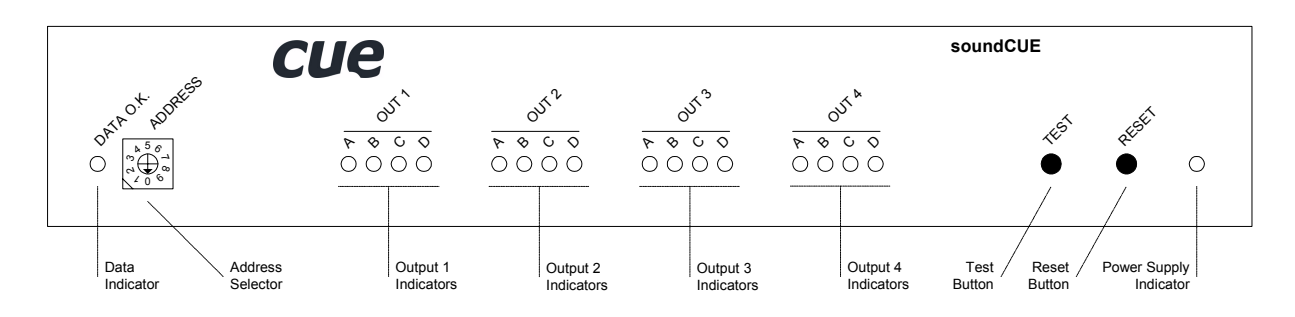

### 6.3.2. Indicators

#### DATA O.K.

This LED diode is blinking if the interface received correctly the data coming from the CUEring. This LED blinks OK by Morse after power on, if auto-diagnostic runs correctly.

#### OUT 1 to 4

(4) LEDs for each output indicate selected input. Indication is as described bellow, ○ means LED no lights, ● means LED lights

- ○●●○ Microphone input selected
- OOO Line input A selected
- ○●○○ Line input B selected
- ○○●○ Line input C selected
- ○○○● Line input D selected

#### POWER

Power diode indicates that the interface is powered up.

#### 6.3.3. Buttons

#### TEST

This button serves for switching over to the testing mode. A detailed description of the testing you can find in the chapter **Diagnostic**.

#### RESET

This button serves for resetting of the interface. During normal operation it is not being used, it solely serves for testing purposes.

### 6.3.4. Addressing

#### ADDRESS selector

It sets address of the interface from 0 to 7. Address identifies interface in the chain.

Up to (8) soundCUE interfaces can be installed in one system. The address selector identifies interface by setting it to position 0 to 7. The ADDRESS must be set to different value on each soundCUE in one system.

|                  | Address of     |                |  |
|------------------|----------------|----------------|--|
| ADDRESS Selector | OUTPUT 1 and 3 | OUTPUT 2 and 4 |  |
| 0                | 1              | 2              |  |
| 1                | 3              | 4              |  |
| 2                | 5              | 6              |  |
| 3                | 7              | 8              |  |
| 4                | 9              | 10             |  |
| 5                | 11             | 12             |  |
| 6                | 13             | 14             |  |
| 7                | 15             | 16             |  |

### 6.4. Setup by DIP Switch.....

DIP-8 switch on the bottom side of the interface is not used and it is prepared for the future use.

## 6.5. Diagnostic .....

#### 6.5.1. Level 1

Level 1 diagnostics runs automatically when the soundCUE is powered on or after reset. It checks internal microcontroller circuitry. When the tests are running properly then the DATA O.K. LED starts blinking (by the Morse signal OK). After that the soundCUE is ready for normal operation.

#### 6.5.2. Level 2

Pressing the TEST button when the interface is already powered causes the start of the Level 2 testing.

It sets

- Main volume 0 dB, channel volume 0 dB, bass 0 dB, treble 0 dB
- In period of about 2 seconds starts the testing cycle. In this cycle are all outputs switched to input A for about 1 second then to B, C, D inputs and to microphone input.
- The cycle will stop when TEST button is released and both sound processors will return to the same status like before starting level 2.

#### 6.5.3. Level 3

When the TEST button is pressed on while the interface power is switched on or you keep the TEST and RESET buttons pressed, release the RESET button and keep the TEST button pressed for about 3 seconds. After approx. 3 seconds you can release it.

Connect the diagnostic adapter (connector DB-9-male which makes shortage between pins 2 and 3) to DATA IN. Now the interface is sending the message itself to DATA OUT, does receive it itself at DATA IN and carries out the command.

Now the same diagnostic sequence runs

- Main volume 0 dB, channel volume 0 dB, bass 0 dB, treble 0 dB
- In period of about 1 second starts the testing cycle. In this cycle are all outputs switched to input A for about 2 seconds then to B, C, D and to microphone input.

Level 3 allows check the same functions like level 2 plus the CUEring interfacing circuitry of the soundCUE.

It can be stopped only by reset.

## 6.6. Specifications and Mechanical Drawings .....

| .RS-232, DB-9-female connector                                  |
|-----------------------------------------------------------------|
| .RS-232, DB-9-male connector                                    |
| .(4) stereo unbalanced line level 0 dB, (8) RCA jack connectors |
| .(1) mono microphone, jack 6.3 mm connector                     |
| . (2) + (2) unbalanced line level 0 dB, (8) RCA jack connectors |
| 68 to +10 dB                                                    |
| 15 to +15 dB                                                    |
| 15 to +15 dB                                                    |
| .Greater than 80 dB                                             |
| Less than 0.03%                                                 |
| .24 VDC (+/- 20%), 3.5 W, power jack connector                  |
| .Metal and stainless steel                                      |
| .242 mm (9.5") x 44 mm (1.7") x 160 mm (6.3")                   |
| . 1.1 kg / 2.9 lb                                               |
| Rack Mount Interface Kit 19"                                    |
|                                                                 |

All dimensions are in mm.

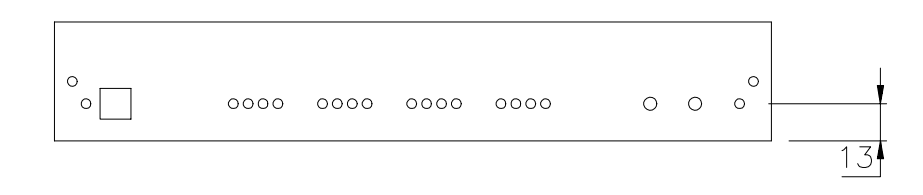

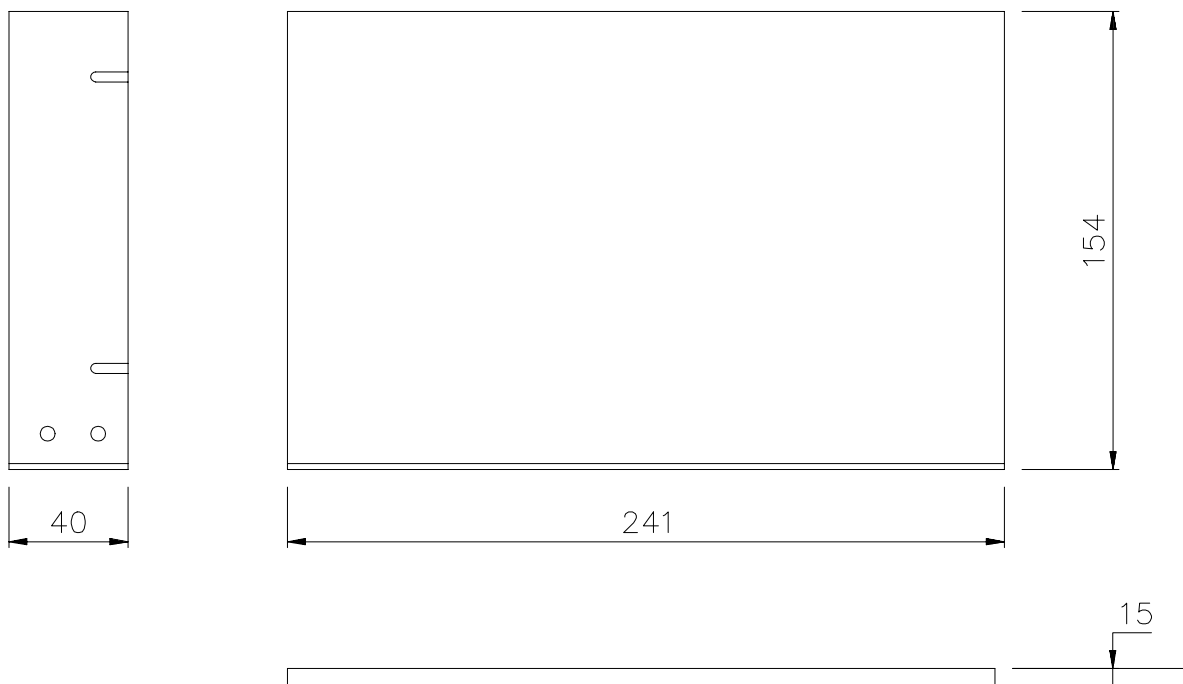

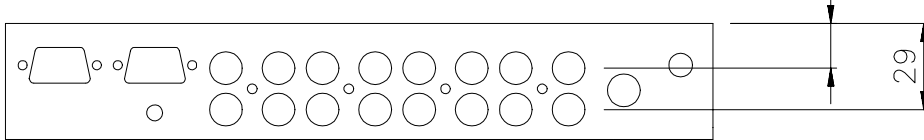

User Manual Interfaces www.cuesystem.com Page 26 of 44

## 7. analogCUE

## 7.1. Overview .....

analogCUE is a 32-channel analog output interface. Each independent 0 - 10 V analog output enables control of VCA, light dimmer, hydraulic or pneumatic valve type devices. The front panel includes LED indicator for each output.

## 7.2. Rear Panel Connections.....

### 7.2.1. Overview

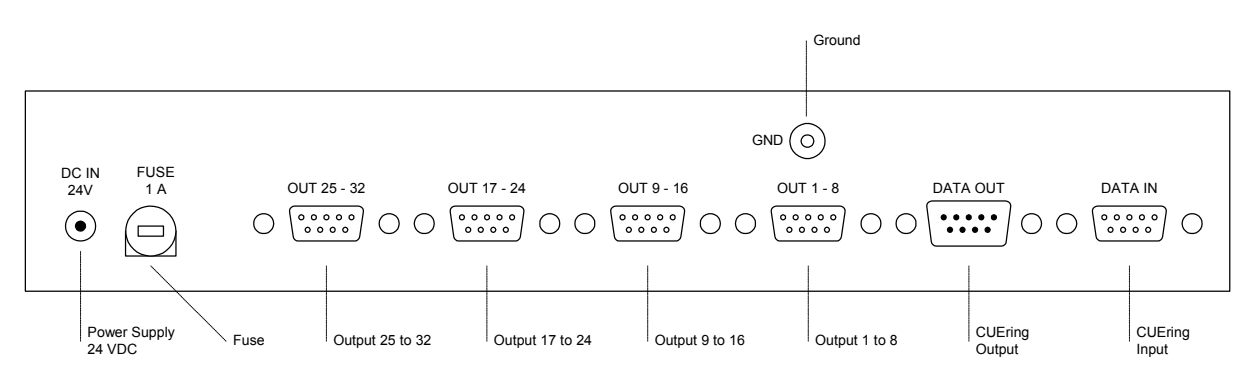

### 7.2.2. Power

See chapter Power Supply.

### 7.2.3. CUEring

See chapter System Connection by CUEring.

User Manual Interfaces www.cuesystem.com Page 27 of 44

### 7.2.4. Control Ports

The analogCUE has (32) outputs 0 - 10 V. All outputs are connected on (4) DB-9-female connectors marked **OUT 1 - 8**, **OUT 9 - 16**, **OUT 17 - 24** and **OUT 18 - 32**. For details see table below.

| OUTPUT 1 - 32, (4) DB-9-female connectors        |       | OUT 1 - 8 | OUT 9 - 16 | OUT 17 - 24 | OUT 18 - 32 |
|--------------------------------------------------|-------|-----------|------------|-------------|-------------|
| / <sup>5</sup> /1                                | Pin 1 | Output 1  | Output 9   | Output 17   | Output 25   |
|                                                  | Pin 2 | Output 2  | Output 10  | Output 18   | Output 26   |
| $\bigcirc \ \ \ \ \ \ \ \ \ \ \ \ \ \ \ \ \ \ \$ | Pin 3 | Output 3  | Output 11  | Output 19   | Output 27   |
|                                                  | Pin 4 | Output 4  | Output 12  | Output 20   | Output 28   |
| \ <sub>9</sub> \ <sub>6</sub>                    | Pin 5 | Output 5  | Output 13  | Output 21   | Output 29   |
|                                                  | Pin 6 | Output 6  | Output 14  | Output 22   | Output 30   |
|                                                  | Pin 7 | Output 7  | Output 15  | Output 23   | Output 31   |
|                                                  | Pin 8 | Output 8  | Output 16  | Output 24   | Output 32   |
|                                                  | Pin 9 | Ground    | Ground     | Ground      | Ground      |

Parameters of the analog output

- Range of the output voltage 0 10 V
- Stepping regulation (LSB) 39 mV
- Min. set-up precision
- Min. overrun period (LSB MSB) 0.5 ms
- Output impedance 1 Ω

When connecting with another device (e.g. dimmer) it is essential to see to a perfect interconnection with earth. The output voltages generated by the analogCUE are mutually related to the reference level (ground of the interfaces analogCUE) on pin 9 of the output connectors.

± 0.08 V (± 2 LSB)

## 7.3. Front Panel Description .....

### 7.3.1. Overview

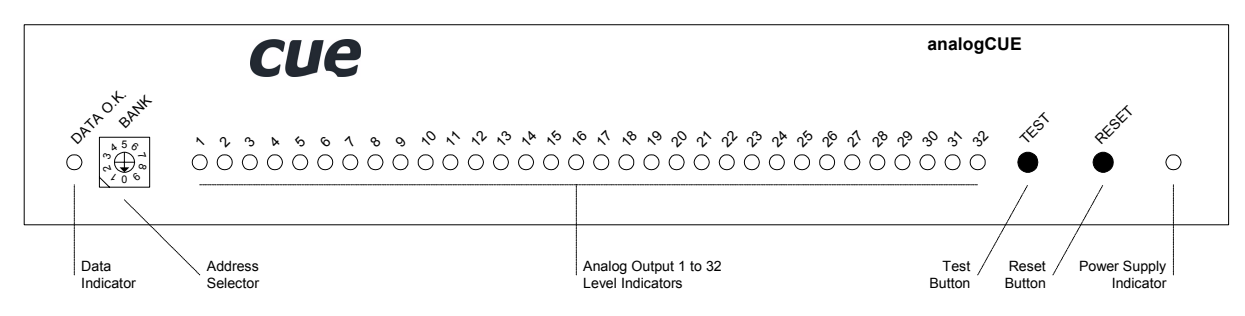

### 7.3.2. Indicators

#### DATA O.K.

This LED diode is blinking if the interface received correctly the data coming from the CUEring. This LED blinks OK by Morse after power on, if auto-diagnostic runs correctly.

#### POWER

Power diode indicates that the interface is powered up.

#### OUTPUT 1 to 32

During normal operation these LED are lighting up if the output voltage is higher than 50% (5.0 V) of the maximum, they go out when the output voltage is lower that 50% (5.0 V) of the maximum.

#### 7.3.3. Buttons

#### TEST

This button serves for switching over to the testing mode. A detailed description of the testing you can find in the chapter **Diagnostic**.

#### RESET

This button serves for resetting of the interface. During normal operation it is not being used, it solely serves for testing purposes.

### 7.3.4. Addressing

#### BANK selector

It serves for bank setting. Default value is 0. Onto one CUEring there can be connected more than one analogCUE interface. Each of them must have different BANK setting.

There can be up to (320) analog output ports in one system hence a maximum of (10) analogCUE interfaces on one CUEring. The BANK from 0 to 9 can be set up using the front panel switch. The different value of bank must be set to each analogCUE in one system.

#### Addressing with Assistant or Assistant-S

The analog output ports located inside the Assistant or Assistant-S are addressed in the same way as the analog output ports located in the analogCUE. The default bank for analog output ports located inside the Assistant or Assistant-S is 0. Should this annoy you, then switch over the BANK switch at the analogCUE to value from 1 to 9. Or there also exist possibility select by software another bank for analog output ports in Assistant or Assistant-S.

### 7.4. Diagnostic .....

### 7.4.1. Level 1

After switching on the analogCUE the LED DATA O.K. (with the Morse sign OK) is blinking provided that the auto-diagnostics are in order. The internal microprocessor and the output circuits are being tested.

### 7.4.2. Level 2

As long as you keep the button TEST pressed all outputs are set on 100%.

### 7.4.3. Level 3

When you connect the testing adapter (connector DB-9-male which makes shortage between pins 2 and 3) to the DATA IN connector you have to keep the button TEST pressed after power on. This way you can set the analogCUE to the testing mode. The interface analogCUE is then transmitting itself the message, receives the message in the testing device, evaluates and executes it. The diodes are signaling in the same way as with the diagnostics Level 2.

## 7.5. Specifications and Mechanical Drawings.....

| CUEring input        | .RS-232, DB-9-female connector                               |
|----------------------|--------------------------------------------------------------|
| CUEring output       | .RS-232, DB-9-male connector                                 |
| Analog               | .(32) outputs 0 - 10 V max. 5 mA, (4) DB-9-female connectors |
| Power supply         | .24 VDC (+/- 20%), 3.5 W, power jack connector               |
| Enclosure            | .Stainless steel                                             |
| Dimensions (WxHxD)   | .242 mm (9.5") x 44 mm (1.7") x 160 mm (6.3")                |
| Weight               | .1.0 kg / 2.7 lb                                             |
| Supplied accessories | Rack Mount Interface Kit 19"                                 |

All dimensions are in mm.

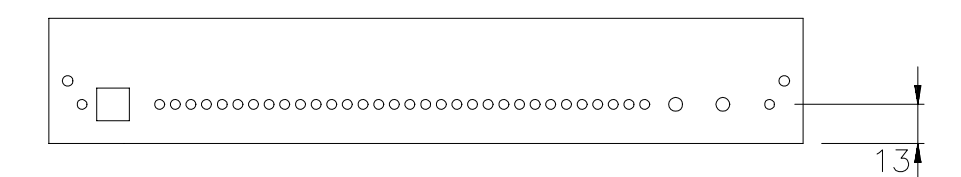

![](_page_30_Figure_4.jpeg)

User Manual Interfaces www.cuesystem.com Page 31 of 44

## 8. auxCUE

### 8.1. Overview .....

auxCUE is a 16-channel relay interface capable of switching 16 independent relay outputs, max. 24 V / 0.5 A. DIP switches located on the front panel allow each relay to default in either the open or closed position. The front panel includes LED indicator for each relay.

The main features of the auxCUE are

- (16) closures 24 V / 0.5 A
- Normal open (NO) or normal close (NC) operation for each relay independently
- Pull-up resistors connected to +15 VDC for each relay

### 8.2. Rear Panel Connections.....

#### 8.2.1. Overview

![](_page_31_Figure_9.jpeg)

#### 8.2.2. Power

See chapter **Power Supply**.

### 8.2.3. CUEring

See chapter System Connection by CUEring.

### 8.2.4. Control Ports

The auxCUE has (16) relay outputs. Each relay can be set to Normal Close (NC) or to Normal Open (NO) mode by switches on the front panel. Pull-up resistors connected to +15 VDC are switched by DIP switches located on the bottom panel.

For better understanding of the relay and switches connection see picture below.

![](_page_32_Figure_3.jpeg)

All relays are connected on (4) DB-9-female connectors marked **RELAY 1 - 8**, **RELAY 9 - 16**, **RELAY 17 - 24** and **RELAY 18 - 32**. For details see table below.

| AUXILIARY 1 - 16, (4) DB-9-female connectors |       | AUX 1 - 4   | AUX 5 - 8   | AUX 9 - 12   | AUX 13 - 16  |
|----------------------------------------------|-------|-------------|-------------|--------------|--------------|
| / <sup>5</sup> /1                            | Pin 1 | Relay 1 out | Relay 5 out | Relay 9 out  | Relay 13 out |
|                                              | Pin 2 | Relay 2 out | Relay 6 out | Relay 10 out | Relay 14 out |
|                                              | Pin 3 | Ground      | Ground      | Ground       | Ground       |
|                                              | Pin 4 | Relay 3 out | Relay 7 out | Relay 11 out | Relay 15 out |
| \ <sub>9</sub> \ <sub>6</sub>                | Pin 5 | Relay 4 out | Relay 8 out | Relay 12 out | Relay 16 out |
|                                              | Pin 6 | Relay 1 in  | Relay 5 in  | Relay 9 in   | Relay 13 in  |
|                                              | Pin 7 | Relay 2 in  | Relay 6 in  | Relay 10 in  | Relay 14 in  |
|                                              | Pin 8 | Relay 3 in  | Relay 7 in  | Relay 11 in  | Relay 15 in  |
|                                              | Pin 9 | Relay 4 in  | Relay 8 in  | Relay 12 in  | Relay 16 in  |

DIP switches for pull-up resistors are located on the bottom side of the auxCUE - see picture below.

![](_page_33_Figure_1.jpeg)

In the table below you can see relation between DIP switches and pull-up resistors.

| Switch view | Switch nr. | <b>DIP Switch 1</b> | <b>DIP Switch 2</b> | <b>DIP Switch 3</b> | <b>DIP Switch 4</b> |
|-------------|------------|---------------------|---------------------|---------------------|---------------------|
|             | 1          | Pull-up relay 1 ON  | Pull-up relay 5 ON  | Pull-up relay 9 ON  | Pull-up relay 13 ON |
|             | 2          | Pull-up relay 2 ON  | Pull-up relay 6 ON  | Pull-up relay 10 ON | Pull-up relay 14 ON |
| 1234        | 3          | Pull-up relay 3 ON  | Pull-up relay 7 ON  | Pull-up relay 11 ON | Pull-up relay 15 ON |
|             | 4          | Pull-up relay 4 ON  | Pull-up relay 8 ON  | Pull-up relay 12 ON | Pull-up relay 16 ON |

### 8.3. Front Panel Description ......

### 8.3.1. Overview

![](_page_34_Figure_2.jpeg)

### 8.3.2. Indicators

#### DATA O.K.

This LED diode is blinking if the interface received correctly the data coming from the CUEring. This LED blinks OK by Morse after power on, if auto-diagnostic runs correctly.

#### POWER

Power diode indicates that the interface is powered up.

#### 8.3.3. Buttons

#### TEST

This button serves for switching over to the testing mode. A detailed description of the testing you can find in the chapter **Diagnostic**.

#### RESET

This button serves for resetting of the interface. During normal operation it is not being used, it solely serves for testing purposes.

#### 8.3.4. Switches

#### SWITCH 1 to 16

The switches NO / NC marked **1** to **16** allow to connect NC or NO contact to relay output pin on the output connector separately for each relay - see relay functional diagram.

- Switch position UP Normal Open Mode
- Switch position DOWN Normal Close Mode

By changing over the position of the switches always the position of the output is changing, so you can use this switches to test connected devices.

### 8.3.5. Addressing

#### ADDRESS selector

It sets address of the interface from 0 to 5.

| ADDRESS  |    |    |    |    |    |    | А  | ddress | s of AU | X  |    |    |    |    |    |    |
|----------|----|----|----|----|----|----|----|--------|---------|----|----|----|----|----|----|----|
| Selector | 1  | 2  | 3  | 4  | 5  | 6  | 7  | 8      | 9       | 10 | 11 | 12 | 13 | 14 | 15 | 16 |
| 0        | 1  | 2  | 3  | 4  | 5  | 6  | 7  | 8      | 9       | 10 | 11 | 12 | 13 | 14 | 15 | 16 |
| 1        | 17 | 18 | 19 | 20 | 21 | 22 | 23 | 24     | 25      | 26 | 27 | 28 | 29 | 30 | 31 | 32 |
| 2        | 33 | 34 | 35 | 36 | 37 | 38 | 39 | 40     | 41      | 42 | 43 | 44 | 45 | 46 | 47 | 48 |
| 3        | 49 | 50 | 51 | 52 | 53 | 54 | 55 | 56     | 57      | 58 | 59 | 60 | 61 | 62 | 63 | 64 |
| 4        | 65 | 66 | 67 | 68 | 69 | 70 | 71 | 72     | 73      | 74 | 75 | 76 | 77 | 78 | 79 | 80 |
| 5        | 81 | 82 | 83 | 84 | 85 | 86 | 87 | 88     | 89      | 90 | 91 | 92 | 93 | 94 | 95 | 96 |

Address range

- Address can be set from 0 to 5
- Bank can be set from 0 to 8 by the DIP switch accessible from bottom side of the interface see the chapter **Setup by DIP Switch**.
- Totally maximum of (54) interfaces can be installed on the CUEring that means max. (864) relays.

For a usage when not an extreme number of relays it is enough BANK 0 only is being used. In that case there can be 6 interfaces (16 relays each) connected to one CUEring, i.e. a total number of  $6 \times 16 = 96$  relays. Only if we need a greater number of relays change the BANK of the interface.

#### Addressing with Assistant or Assistant-S

The (8) General I/O and (16) Relays located inside the Assistant or (8) General I/O located in Assistant-S are addressed in the same way as the relays located in the auxCUE. Should this annoy you, then use another address or switch over the bank at the auxCUE. Or there also exists possibility select by software another bank for General I/O and Relays in Assistant or Assistant-S.

Generally say

- The (8) General I/O and (16) Relays in Assistant cover the address space as (2) auxCUE interfaces.
- The (8) General I/O in Assistant-S cover the address space as (1) auxCUE interface.

Example 1

• When using Assistant and auxCUE set the address of auxCUE in the range of 2 to 5.

Example 2

• When using Assistant-S and auxCUE set the address of auxCUE in the range of 1 to 5.

### 8.4. Setup by DIP Switch.....

DIP-8 switch is located on the bottom side of the interface. It serves for BANK settings - see the table below.

| Switch view | Switch nr. | Function         |           |          |          |
|-------------|------------|------------------|-----------|----------|----------|
|             | 1          | Not used         |           |          |          |
| ON          | 2          | Not used         |           |          |          |
|             | 3          | Not used         |           |          |          |
| 12345678    | 4          | OFF for standard | operation |          |          |
|             | 5          | OFF for standard | operation |          |          |
|             | 6          | BANK bit 2       | ·         |          |          |
|             | 7          | BANK bit 1       |           |          |          |
|             | 8          | BANK bit 0       |           |          |          |
|             |            | BANK             | Switch 6  | Switch 7 | Switch 8 |
|             |            | 0                | OFF       | OFF      | OFF      |
|             |            | 1                | OFF       | OFF      | ON       |
|             |            | 2                | OFF       | ON       | OFF      |
|             |            | 3                | OFF       | ON       | ON       |
|             |            | 4                | ON        | OFF      | OFF      |
|             |            | 5                | ON        | OFF      | ON       |
|             |            | 6                | ON        | ON       | OFF      |
|             |            | 7                | ON        | ON       | ON       |

### 8.5. Diagnostic .....

#### 8.5.1. Level 1

Level 1 diagnostics runs automatically when the auxCUE is powered on or after reset. It checks internal microcontroller circuitry. When the tests are running correctly then the DATA O.K. LED starts blinking (by the Morse signal OK). After that the auxCUE is ready for normal operation.

#### 8.5.2. Level 2

If you keep pressed TEST button, then the testing cycle is operating automatically for all relays. The processor in the loop is successively switching on all relays, the number of the simultaneously switched on relays depends on the position of the switch ADDRESS.

#### 8.5.3. Level 3

If you connect the testing adapter (connector DB-9-male which makes shortage between pins 2 and 3) to the connector DATA IN, you keep the button TEST pressed and then release RESET button. The auxCUE interface sends the message itself, receives the message via the interconnection in the testing adapter evaluates and executes it out (successive switching on of all relays). The switching over into the operating mode is done by pressing button RESET or switching off and on the power.

## 8.6. Specifications and Mechanical Drawings.....

| CUEring input        | .RS-232, DB-9-female connector                          |
|----------------------|---------------------------------------------------------|
| CUEring output       | .RS-232, DB-9-male connector                            |
| Relays               | .(16) closures 24 V / 0.5 A, (4) DB-9-female connectors |
| Power supply         | .24 VDC (+/- 20%), 9 W, power jack connector            |
| Enclosure            | .Stainless steel                                        |
| Dimensions (WxHxD)   | .242 mm (9.5") x 44 mm (1.7") x 160 mm (6.3")           |
| Weight               | . 1.2 kg / 3.2 lb                                       |
| Supplied accessories | .Rack Mount Interface Kit 19"                           |

All dimensions are in mm.

![](_page_37_Figure_3.jpeg)

![](_page_37_Figure_4.jpeg)

## 9. Software and Firmware License

END-USER NOTICE AND LICENSE AGREEMENT FROM CUE, spol. s r.o.

#### NOTICE TO END-USER

CAREFULLY READ THE FOLLOWING LEGAL AGREEMENT (THIS "LICENSE"). INSTALLATION OR USE OF THE ENCLOSED CUE, spol. s r.o. SOFTWARE PROGRAMS (COLLECTIVELY, "SOFTWARE") ON YOUR COMPUTER SYSTEMS OR HARDWARE DEVICES CONSTITUTES YOUR ACCEPTANCE OF THESE TERMS. IF YOU DO NOT AGREE TO THE TERMS OF THIS LICENSE, PROMPTLY DELETE THE SOFTWARE FROM YOUR COMPUTER SYSTEMS AND HARDWARE DEVICES, DESTROY ANY COPIES YOU MADE OF THE SOFTWARE OR ANY INSTALLATION MEDIA OF THE SOFTWARE INCLUDED WITH YOUR SYSTEM, AND DISPOSE OF ALL WRITTEN MATERIALS IN YOUR POSSESSION REGARDING THE SOFTWARE.

#### License Grant

CUE grants to You, as an individual, a license to install and use one (1) copy of the Software on a single computer at a time; provided, however, that You may make copies of the Software solely for Your development of applications for CUE hardware and demonstration versions of such applications. Any applications created with the Software may only be used with Cue hardware. Your license to use the Software is conditioned upon Your compliance with the terms of this License. A License is required for each end-user of the Software. A license is required for each installation of the Software. You may make one (1) copy of the Software for archival purposes only. You may use this Software only in connection with CUE hardware. You must have acquired the Software directly in connection with the purchase of CUE hardware from CUE or from a CUE approved reseller for this license to be effective. If You have purchased a Site License, You may complete only the number of installations specified in the License Agreement accompanying the Software.

#### Copyright

The Software and software built into CUE hardware ("Firmware") are protected by copyright law and international treaty provisions. You acknowledge that no title to the intellectual property in the Software and Firmware is transferred to You. You further acknowledge that title and full ownership rights to the Software and Firmware will remain the exclusive property of CUE, and You will not acquire any rights to the Software and Firmware except as expressly set forth in this License. You agree that any copies of the Software will contain the same proprietary notices which appear on and in the Software.

#### **Prohibited Uses**

Without obtaining prior written permission from CUE, You may not (a.) use, copy, modify, alter, or transfer the Software or documentation except as expressly provided in this License; (b.) translate, disassemble, decompile, reverse program or otherwise reverse engineer the Software and Firmware; (c.) sublicense or lease the Software or its documentation (d.) use this Software with any hardware other than products produced by CUE or in connection with applications being developed for CUE hardware; or (e.) use the Software in a multi-user, network, or multiple computer environment or in a rental, time sharing or computer service business. Without prejudice to any other rights, CUE may terminate this License if You fail to comply with its terms and conditions. In such event, You must immediately destroy all copies of the Software.

#### **No Other Warranties**

CUE DOES NOT WARRANT THAT THE SOFTWARE AND FIRMWARE IS ERROR FREE. CUE DISCLAIMS ALL WARRANTIES WITH RESPECT TO THE SOFTWARE AND FIRMWARE, EITHER EXPRESS OR IMPLIED, INCLUDING BUT NOT LIMITED TO IMPLIED WARRANTIES OF MERCHANTABILITY, FITNESS FOR A PARTICULAR PURPOSE AND NONINFRINGEMENT OF THIRD PARTY RIGHTS. SOME JURISDICTIONS DO NOT ALLOW THE EXCLUSION OF IMPLIED WARRANTIES OR LIMITATIONS OF HOW LONG AN IMPLIED WARRANTY MAY LAST, OR THE EXCLUSION OF LIMITATION OF INCIDENTAL DAMAGES, SO THE ABOVE LIMITATIONS OR EXCLUSIONS MAY NOT APPLY TO YOU. THIS WARRANTY GIVES YOU SPECIFIC LEGAL RIGHTS AND YOU MAY ALSO HAVE OTHER RIGHTS WHICH VARY FROM JURISDICTION TO JURISDICTION.

#### No Liability for Consequential Damages

IN NO EVENT SHALL CUE BE LIABLE TO YOU FOR ANY CONSEQUENTIAL, SPECIAL, INCIDENTAL, OR INDIRECT DAMAGES OF ANY KIND ARISING OUT OF THE PERFORMANCE OR USE OF THE SOFTWARE, EVEN IF CUE HAS BEEN ADVISED OF THE POSSIBILITY OF SUCH DAMAGES.

#### Label on Hardware

Use of this hardware and the software programs controlling this hardware is subject to the terms of the Software and Hardware License Agreements (the "License Agreements"). You should not use the software and hardware until you have read the License Agreements. By using the software and hardware, you signify that you have read the License Agreements and accept their terms. The "License Agreement" is available at www.cuesystem.com.

#### **Trademark Notice**

CUE and the CUE logo are trademarks of CUE spol. s r.o. in the United States and in other countries.

User Manual Interfaces www.cuesystem.com Page 39 of 44

## **10. Warranty Conditions**

#### Warranty Duration

CUE provides warranty for all CUE products for a period of 3 years from the day of purchase. The provided warranty for touch screens is 2 years from the day of purchase. CUE accepts reclamation of 5 not properly working dots and more (2 dots join -1 counts). The warranty provided for rechargeable accumulators is 6 months from the day of purchase

#### Liability

CUE is not liable for any consequential damage caused by CUE products including any loss of profits, incidental or consequential damages or any claims made by a third parties.

#### **General Warranty Terms**

- a) CUE warrants that its products are without defects in material and are fully functional for the duration of the warranty.
- b) Warranty repairs are free of charge. The customer will send the damaged device to CUE at his cost.
- c) All warranty repairs and after warranty services are made at CUE premises. It is strictly prohibited to repair CUE products or to change any accessory parts, except those parts with limited service life. CUE is not liable for consumables or parts with limited service life (lamps, batteries etc.)
- d) The warranty further does not apply to the following cases
  - Damages caused by operating the system not according to the conditions defined in user manual or instruction (wrong power supply voltage, operation outside deferred temperature range, operation in humid environment and mechanical damages).
  - Damages caused by faulty service, maintenance, connection, and use of other than original connection cable.
  - Damage caused by agencies i.e. incidental or unpredictable impacts (fire, earthquake, flood, thunder, strong electric induction, water, strong wind, theft, vandalism etc.)

#### After Warranty Services

- a) All warranty repairs are normally on a 'back to base' basis, as defined in 3 c)
- b) All out warranty repair costs will be fully charged to the customer.
- c) In cases where our staff are called out to assist, cost of transport and time will be at customer cost

## **11. CE Declaration of Conformity**

![](_page_40_Picture_1.jpeg)

We, the producer CUE spol. s r. o., Na Dolinách 6, Praha 4, Czech Republic acknowledge our sole responsibility, that the product incl. accessories

#### Kind of equipment

Remote Control System

#### Type designation

CS0197 touchCUE-L 99, CS0159 touchCUE 99, CS0157 touchCUE-S 99, CS0183 touchCUE-V, CS0198 touchCUE-L, CS0200 touchCUE-M, CS0176 touchCUE-MM, CS0122 touchCUE, CS0142 touchCUE-S, CS0178 touchCUE-V /t, CS0199 touchCUE-L /t, CS0204 touchCUE-M /t, CS0143 touchCUE-S /t, CS0158 touchCUE-S /w, CS0224 touchCUE-S /d, CS0205 touchCUE-M /r, CS0144 touchCUE-S /r ST0007 Guide, CS0188 touchCUE-SRF, CS0171 rfbaseCUE, ST0013 monitorCUE-V, CS0203 monitorCUE, CS0190 touchCUE-V /i, CS0151 PC Interface 485 CS0170 rfCUE 99, CS0170 rfCUE 99, CS0149 irCUE 99, CS0133 irCUE, CS0080 irCUE Receiver, CS0169 irCUE Receiver 485, CS0221 keypadCUE-1G, CS0222 keypadCUE-2G, CS0223 keypadCUE-3G, CS0145 keyboardCUE 99, CS0128 keyboardCUE, CS0174 keyboardCUE-S, CS0129 keyboardCUE /t, CS0146 keyboardCUE-S /w, CS0130 keyboardCUE /r, CS0191 inputCUE, CS0173 eCUE CS0051 Assistant, CS0150 Assistant-S, CS0100 PC Card, CS0227 CUEwire Splitter, CS0008 smartCUE, CS0201 sbiCUE-DMX, CS0009 soundCUE, CS0004 analogCUE, CS0005 auxCUE, CS0165 PED202, CS0166 PEF200, CS0167 PER610, CS0163 PEC25, CS0225 PEA208, CS0164 PED108, CS0184 CUEadapter /10W, CS0226 CUEadapter /20W, CS0185 CUEadapter /50W, CS0186 CUEadapter /80W, CS0168 PES03, CS0016 powerAUX, PT0005 Cue Director, PT0004 Teach-In, PT0006 WinKit

in accordance with EMC Directive 89/336/EEC,

is in compliance with the following norms or documents: EN50082-1 (IEC801-2), IEC65(CO)39, DIN VDE 0839 part 82-1, DIN VDE 0843 part 4, IEC801-4, EN50081-1 EN55022 class B, DIN VDE 0839 part 81-1, EN55014, EN55011.

MSifaul

Jaroslav Dibitanzl Member of Board of Directors

User Manual Interfaces www.cuesystem.com Page 41 of 44

## 12. FCC

#### Caution

Changes or modifications to this unit not expressly approved by the party responsible for compliance could void the user's authority to operate the equipment.

#### Note

This equipment has been tested and found to comply with the limits for a Class B digital device, pursuant to Part 15 of the FCC Rules. These limits are designed to provide reasonable protection against harmful interference in a residential installation. This equipment generates, uses and can radiate radio frequency energy and, if not installed and used in accordance with the instructions, may cause harmful interference to radio communications. However, there is no guarantee that interference will not occur in a particular installation. If this equipment does cause harmful interference to radio or television reception, which can be determined by turning the equipment off and on, the user is encouraged to try to correct the interference by one or more of the following measures:

- Reorient or relocate the receiving antenna.
- Increase the separation between the equipment and receiver.
- Connect the equipment into an outlet on a circuit different from that to which the receiver is connected.
- Consult the dealer or an experienced radio / TV technician for help.

## Notes

User Manual Interfaces www.cuesystem.com Page 43 of 44

## Notes

User Manual Interfaces www.cuesystem.com Page 44 of 44